Unit 2 Creating Systems to Manage Information

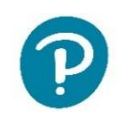

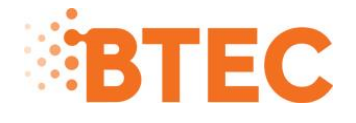

## Level 3 National in Information Technology

January 2021

**Example Solution** 

### Contents

| Introduction                                     | 3  |
|--------------------------------------------------|----|
| Activity 1 – Database relationships screenprint  | 5  |
| Activity 2 – Table structures                    | 6  |
| Activity 3 – Queries and report                  | 7  |
| Activity 4 – Structure testing                   | 11 |
| Activity 6 – Interface and functionality         | 15 |
| Artist form                                      | 15 |
| Sales analysis and artist rating form            | 16 |
| Activity 7 – Interface and functionality testing | 17 |

## Introduction

The solution must be used alongside the Lead Examiner's report, and the marking guidance document, which contains the guidance the examiners follow the mark the scripts and examples of marked candidate work for each activity. Very few comments/explanations will appear in this document so to fully understand the approach and how to mark the other documents must be considered too.

# Part A

## Activity 1 – Database relationships screenprint

Full marks were achieved.

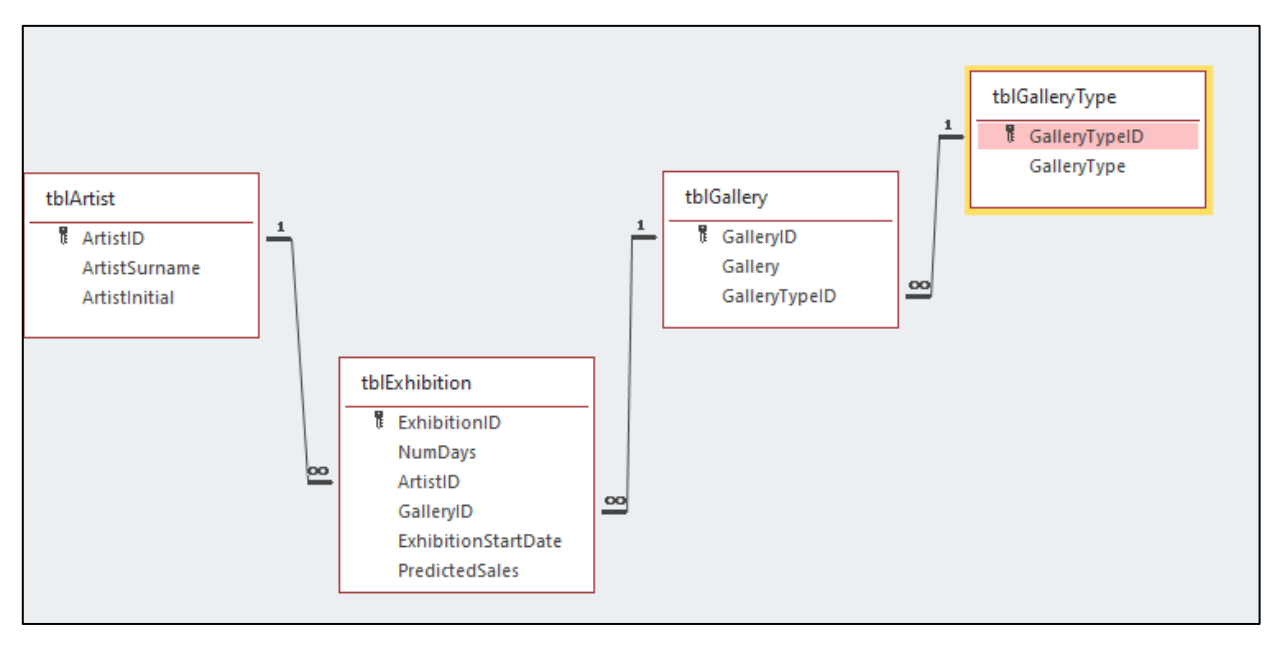

## Activity 2 – Table structures

Full marks were achieved.

|          | tblArtist $	imes$ |            |            |
|----------|-------------------|------------|------------|
| $\geq$   | Fie               | Data 1     |            |
| 1        | ArtistID          |            | Number     |
|          | ArtistSurnam      | e          | Short Text |
|          | ArtistInitial     | Short Text |            |
|          |                   |            |            |
|          | tblExhibition     | ×          |            |
| $\angle$ | Fiel              | d Name     | Data Typ   |
| ũ.       | ExhibitionID      |            | Number     |
|          | NumDays           |            | Number     |
|          | ArtistID          | Number     |            |
|          | GalleryID N       |            | Number     |
|          | ExhibitionSta     | rtDate     | Date/Time  |
|          | PredictedSal      | 25         | Currency   |

| 2  |                    |      |            |
|----|--------------------|------|------------|
|    | tblGallery $	imes$ |      |            |
|    | Field              | Name | Data       |
| Ū. | GalleryID          |      | Number     |
|    | Gallery            |      | Short Text |
|    | GalleryTypeID      |      | Number     |
|    |                    |      |            |

|    | tblGalleryType $	imes$ |            |
|----|------------------------|------------|
| 4  | Field Name             | Data 1     |
| Ū. | GalleryTypeID          | Number     |
|    | GalleryType            | Short Text |
|    |                        |            |

#### Presence check

|               | tblArtist $	imes$ |             |                          |        |
|---------------|-------------------|-------------|--------------------------|--------|
|               | Field N           | lame        | Data Type                |        |
| (             | ArtistID          |             | Number                   |        |
| ArtistSurname |                   |             | Short Text               | $\sim$ |
|               | ArtistInitial     |             | Short Text               |        |
| F             | ield Size         | 255         |                          |        |
| F             | ormat             | @           |                          |        |
| l             | nput Mask         |             |                          |        |
| 0             | Caption           |             |                          |        |
|               | efault Value      |             |                          |        |
| N             | /alidation Rule   | Is Not Null |                          |        |
| N             | /alidation Text   | You must en | ter the artist's surname |        |
| 110           |                   |             |                          |        |

#### Length and format check

|            | 🛅 tblArtist 🗡 |         |              |  |  |  |  |
|------------|---------------|---------|--------------|--|--|--|--|
| 2          | Fie           | ld Name | Data Type    |  |  |  |  |
| Ū.         | Artist        | :ID     | Number       |  |  |  |  |
|            | ArtistSurname |         | Short Text   |  |  |  |  |
|            | ArtistInitial |         | Short Text 🗸 |  |  |  |  |
|            |               |         |              |  |  |  |  |
| (          | General       | Lookup  |              |  |  |  |  |
|            | Field Siz     | e       | 1            |  |  |  |  |
|            | Format        |         | @            |  |  |  |  |
| Input Mask |               |         | >L           |  |  |  |  |
|            | Cantion       |         |              |  |  |  |  |

#### Value lookup

| Ē  |         | tblExhibition $	imes$ |             |             |                    |      |                  |
|----|---------|-----------------------|-------------|-------------|--------------------|------|------------------|
| 2  |         | Field Na              | ame         | D           | ata Type           |      |                  |
| ţ, |         | ExhibitionID          |             | Number      |                    |      |                  |
|    | NumDays |                       | Number      |             | $\sim$             |      |                  |
|    |         |                       |             |             |                    |      | Field Properties |
|    | 6       | eneral Lookup         |             |             |                    |      |                  |
|    | F       | ield Size             | Long Intege | r           |                    |      |                  |
|    | F       | ormat                 |             |             |                    |      |                  |
|    | ۵       | ecimal Places         | Auto        |             |                    |      |                  |
|    | h       | nput Mask             |             |             |                    |      |                  |
|    | C       | aption                |             |             |                    |      |                  |
|    | C       | efault Value          |             |             |                    |      |                  |
|    | ٧       | alidation Rule        | Between 3 A | nd 10       |                    |      |                  |
|    | ٧       | alidation Text        | The number  | of days mus | t be at least 3 ar | nd r | no more than 10. |
|    | R       | Required              | No          |             |                    |      |                  |

#### Table lookup Any foreign key

| $\blacksquare$ tblExhibition $	imes$ |              |                     |                   |                          |
|--------------------------------------|--------------|---------------------|-------------------|--------------------------|
| Field Na                             | ame          | Data 1              | Гуре              |                          |
| GalleryID                            |              | Number              | $\sim$            |                          |
| ExhibitionStartDa                    | ite          | Date/Time           |                   |                          |
|                                      |              |                     |                   | Field Properties         |
| General Lookup                       |              |                     |                   |                          |
| Display Control                      | Combo Box    |                     |                   |                          |
| Row Source Type                      | Table/Query  |                     |                   |                          |
| Row Source                           | SELECT [tbIG | allery].[GalleryID] | , [tblGallery].[G | allery] FROM tblGallery; |
| Bound Column                         | 1            |                     |                   |                          |
| Column Count                         | 2            |                     |                   |                          |
| Column Heads                         | No           |                     |                   |                          |
| Column Widths                        | 1.482cm;3.62 | 25cm                |                   |                          |
| List Rows                            | 16           |                     |                   |                          |
| List Width                           | 5.106cm      |                     |                   |                          |
| Limit To List                        | Yes          |                     |                   |                          |

## Activity 3 – Queries and report

Full marks were achieved

(a)Create a query to display an alphabetically sorted list of commercial galleries that have exhibitions running for at least five days. It must show the gallery name, gallery type and number of days only.

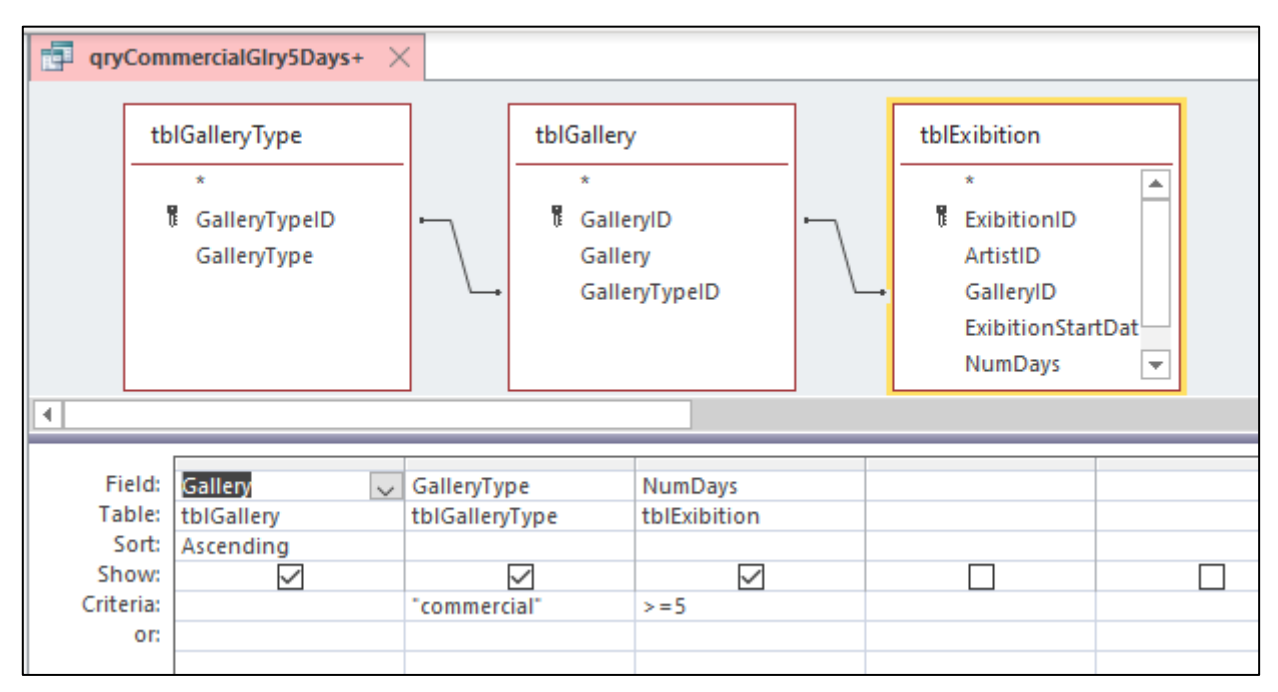

|   | 📮 qryCommercialGlry5Days+ 🛛 🛛 |               |           |  |  |  |
|---|-------------------------------|---------------|-----------|--|--|--|
| 2 | Gallery 👻                     | GalleryType 👻 | NumDays 👻 |  |  |  |
|   | Hauser & Bodega               | Commercial    | 8         |  |  |  |
|   | Kingdom Works                 | Commercial    | 7         |  |  |  |
|   | Neu Gallery                   | Commercial    | 10        |  |  |  |
|   | Neue Brand Haus               | Commercial    | 5         |  |  |  |
| * |                               |               |           |  |  |  |

(b) The gallery earns commission for every piece of art sold:

- the basic commercial commission rate is 40%
- the basic combo rate is 20%

Create a query that will allow the user to enter a parameter value for an artist's surname when run. Calculate the:

- number of exhibitions
- predicted commission Smart Art will receive.

Display:

- the artist's surname
- the artist's initial
- the commission rate
- the predicted commission

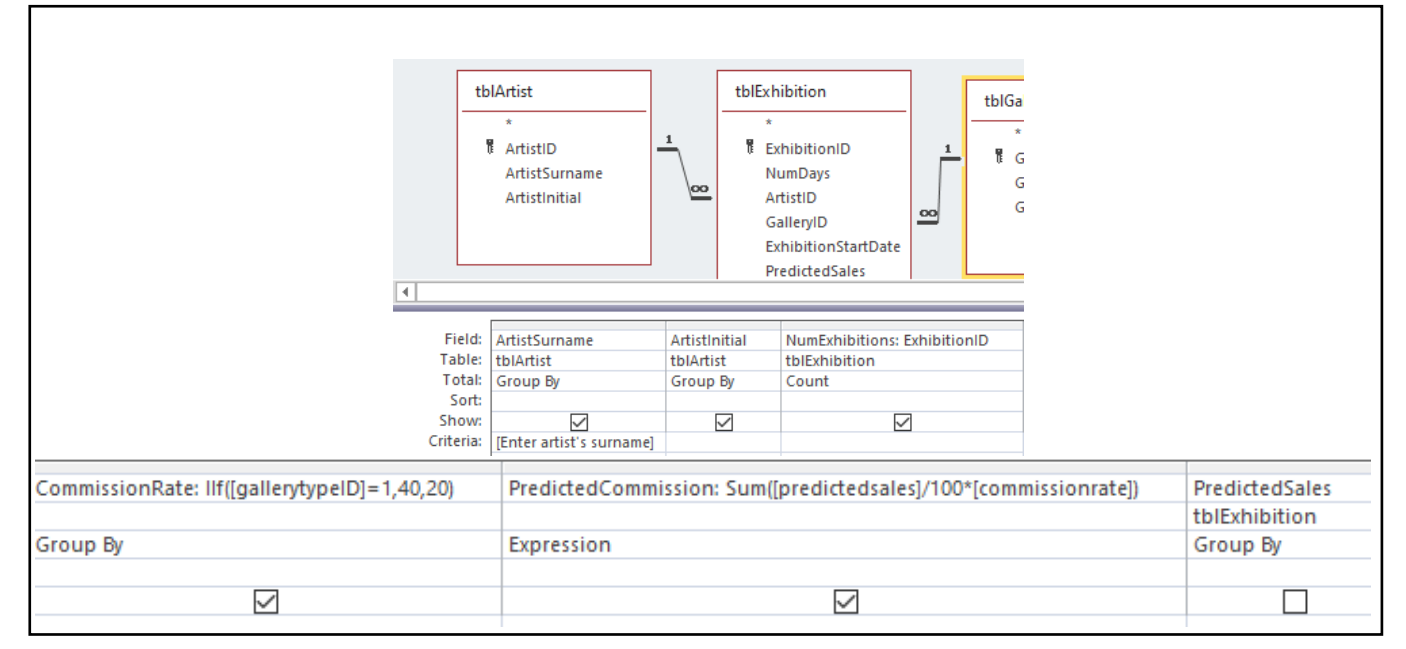

| 📑 qry(b) 🗡        |                 |                  |                       |
|-------------------|-----------------|------------------|-----------------------|
| 🔟 ArtistSurname 👻 | ArtistInitial 👻 | CommissionRate 👻 | PredictedCommission - |
| Andreasson        | Q               | 40               | £444.80               |
|                   |                 |                  |                       |

(c)Report – Create a report that shows a list of galleries and their exhibitions.

For each gallery calculate:

- the end date for each exhibition
- the total number of exhibitions
- the total number of days that exhibitions will run

Display:

- a suitable report title
- the start date for each exhibition
- the end date for each exhibition
- the total number of exhibitions for each gallery
- the total number of days that exhibitions will run in each gallery

| gryEndD                                      | Dates 🗙 🗗 qryEnc                                       | iDates 🖂                           |                                                         |                                                |                                         |
|----------------------------------------------|--------------------------------------------------------|------------------------------------|---------------------------------------------------------|------------------------------------------------|-----------------------------------------|
| 8                                            | IGallery<br>*<br>GalleryID<br>Gallery<br>GalleryTypeID | ·                                  | tblExibitio<br>*<br>Exibit<br>Artist<br>Galle<br>Exibit | on<br>tionID<br>tID<br>ryID<br>tionStartDat    |                                         |
| Field:<br>Table:<br>Total:<br>Sort:<br>Show: | Galleny V<br>tblGalleny<br>Group By                    | NumDays<br>tblExibitic<br>Group By | on<br>V                                                 | ExibitionStartDate<br>tblExibition<br>Group By | EndDate: [ExibitionStartDate]+[NumDays] |

| 5           | rptExhibitionDetails ×                                                                                                    |
|-------------|----------------------------------------------------------------------------------------------------|
|             | 1 2 3 4 5 6 7 8 9 10 11 12 13 15 16 17 18 19 20 21 22                                                                           |
|             |                                                                                                    |
| -<br>-<br>- | Exhibition Details                                                                                                    |
|             | 🗲 Page Header                                                                                                    |
|             | 🗲 Gallery Header                                                                                                    |
|             |                                                                                                    |
| -<br>-<br>- | Gallery         Gallery         Number of days exhibitions running for         Exhibition Start Date         Exibition End Date |
|             | 🗲 Detail                                                                                                    |
| -           | NumDays         ExibitionStartDate         EndDate                                                                              |
|             | 🗲 Gallery Footer                                                                                                    |
| -           | Total number Of exhibitions in this gallery =Count(*)                                                                           |
|             | 🗲 Page Footer                                                                                                    |
|             | 🗲 Report Footer                                                                                                    |

NOTE: The report is for illustration purposes only. There needs to be a pdf copy of the database report.

| Exhibition Details                                                  |  |
|---------------------------------------------------------------------|--|
| Gallery Brand Arts Exhibition Start Date Exibition End Date         |  |
| 01/02/2021 04/02/2021                                               |  |
| 26/12/2020 29/12/2020                                               |  |
| Total number Of exhibitions in this gallery 2                       |  |
| Gallery Decadent Furniture Exhibition Start Date Exibition End Date |  |
| 12/01/2021 17/01/2021                                               |  |
| Total number Of exhibitions in this gallery 1                       |  |
| Gallery Hauser & Bodega Exhibition Start Date Exibition End Date    |  |
| 06/02/2021 14/02/2021                                               |  |
| 14/12/2020 18/12/2020                                               |  |
| Total number Of exhibitions in this gallery 2                       |  |
| Gallery Kingdom Works Exhibition Start Date Exibition End Date      |  |
| 05/12/2020 12/12/2020                                               |  |
| Total number Of exhibitions in this gallery   1                     |  |
| Gallery Neu Gallery Exhibition Start Date Exibition End Date        |  |
| 31/12/2020 10/01/2021                                               |  |
| 26/01/2021 30/01/2021                                               |  |
| Total number Of exhibitions in this gallery 2                       |  |
| Gallery Neue Brand Haus Exhibition Start Date Exibition End Date    |  |
| 19/01/2021 24/01/2021                                               |  |
| 20/12/2020 24/12/2020                                               |  |
| 20/12/2020 24/12/2020                                               |  |

## **Activity 4 – Structure testing**

NOTE: The type of test and error column have been removed so that the contents fit better on the screen. NOTE there are slight weaknesses in tests 2, 3 and 4 in that the candidate has not said what the error messages will be. There was still enough evidence for full marks.

| Test | Test data                                               | Expected results                                                                                                    | Ad     | d screer                                     | nprint(s)              | of the resul                                                                                                    | ts of this test  | (and any re  | etests)            |                      |
|------|---------------------------------------------------------|----------------------------------------------------------------------------------------------------|--------|----------------------------------------------|------------------------|----------------------------------------------------------------------------------------------------|------------------|--------------|--------------------|----------------------|
| No   |                                                         |                                                                                                    | Ens    | sure you                                     | u show th              | ne test data                                                                                                    | used in the so   | creenprint(s | s)                 |                      |
| 1    | Artist ID:8                                             | An error should pop up                                                                                                    | 4      | Artist                                       | t ID 👻 A               | krtist Surna 👻                                                                                                    | Artist Initial 👻 | Click to Add | 1 -                |                      |
|      | Artist Surname:                                         | informing the use that they                                                                                                    | H      | +                                            | 1 A                    | ndreasson                                                                                                    | Q                |              |                    |                      |
|      | Artist Initial: A                                       | must not leave the artist                                                                                                    | H      | ÷                                            | 2 A                    | tteberry                                                                                                    | J                | Microsoft A  | Access             | ×                    |
|      |                                                         | surname blank                                                                                                    | •      | +                                            | 3 C                    | oumans                                                                                                    | Н                |              |                    |                      |
|      |                                                         |                                                                                                    | •      | ÷                                            | 4 R                    | obinson                                                                                                    | J                |              | You must not leave | artist surname blank |
|      |                                                         | •                                                                                                    | +      | 6 F                                          | uentes                 | P                                                                                                    | -                |              |                    |                      |
|      |                                                         | •<br>•                                                                                                    |        | 7 N                                          | Aagyar                 | P                                                                                                    |                  | OK           | Help               |                      |
|      |                                                         |                                                                                                    | v<br>v | ŧ                                            | 8                      |                                                                                                    | А                |              |                    |                      |
| 2    | Artist ID:8<br>Artist Surname: Smith<br>Artist Initial: | If the user presses anything<br>other than a letter than it should<br>not allow the user to enter any<br>data, it should also not allow the<br>user to write in any more than<br>two letters. If the user attempts<br>to enter the data without having<br>a put a letter in, an error<br>message will appear. The field<br>will also automatically make any<br>lower-case letters capital letters | *<br>  | A<br>+<br>+<br>+<br>+<br>+<br>+<br>Microsoft | t Access<br>Artist Ini | <ul> <li>Artist S</li> <li>Andrea</li> <li>Attebe</li> <li>Couma</li> <li>Robinse</li> <li>Fuente</li> <li>Magyar</li> <li>Smith</li> <li>O</li> </ul> | be blank and m   | t Initial -  | Click to Add       |                      |
|      |                                                         |                                                                                                    |        |                                              | OK                     | <u>H</u> elp                                                                                                    |                  |              |                    |                      |

| Test<br>No | Test data                                                                                                    | Expected results                                                                                                    | Add screenprint(s) of the results of this test (and any retests)<br>Ensure you show the test data used in the screenprint(s)                                                                                                    |   |
|------------|----------------------------------------------------------------------------------------------------|----------------------------------------------------------------------------------------------------|----------------------------------------------------------------------------------------------------|---|
| 3          | Gallery ID: 7<br>Gallery: Kingdom Works<br>Gallery Type ID: 8                                                                    | When the user presses enter, an<br>error message will appear, and<br>they will not be able to save<br>their record as there is no<br>gallery type with the ID 8 | Gallery ID  Gallery ID Gallery Type ID Click to Add  Gallery ID Gallery ID Gallery Click to Add  Click to Add  Cli |   |
| 4          | Exhibition ID: 1<br>Num Days: 7<br>Exhibition Start Date: 05/12/2020<br>Predicted Sales: £3695<br>Gallery ID: 7<br>Artist ID: 24 | When the user presses enter, an<br>error message will appear, and<br>they will not be able to save<br>their record as there is no artist<br>with the ID 24      | Exhibition ID       Num Days       Exhibition Start Date       Predicted Sales       Gallery ID       Artist ID       Clive         Ø       1       7       05/12/2020       £3,695.00       7       24       24         1       7       05/12/2020       £1,112.00       6       1         3       4       20/12/2020       £3,695.00       7       24       24         4       3       26/12/2020       £1,112.00       6       1         4       3       26/12/2020       £1,955.00       4       6         5       10       31/12/2020       £2,093.00       5       2         6       5       12/01/2021       £1,612.00       1       4         7       5       19/01/2021       £3,427.00       2       2         8       4       26/01/2021       £3,071.00       4       2         9       3       01/02/2021       £3,071.00       4       2         10       8       06/02/2021       £2,042.00       6       6         *       New       0       E0.00       0       0         10       8       06/02/2021       £2,042.00       6 <t< td=""><td>*</td></t<>                                                                                                    | * |

| Test | Test data                         | Expected results              | Add | d screenprint   | (s) of the re | esults of this test (an      | d any retests)               |                |              |
|------|-----------------------------------|-------------------------------|-----|-----------------|---------------|------------------------------|------------------------------|----------------|--------------|
| No   |                                   |                               | Ens | ure you show    | w the test d  | lata used in the scree       | enprint(s)                   |                |              |
| 5    | Exhibition ID: 1                  | An error message will appear, |     | tbl_artist      | qry_EndDateCa | Iculation Impt_GalleryExhib  | pitionDetails 🔲 tbl_galler   | y tbl_exhibi   | tion         |
|      | Num Davs: 1                       | informing the user that their |     | Exhibition ID 🔹 | Num Days 👻    | Exhibition Start Date 👻      | Predicted Sales 👻 Gall       | ery ID 👻 Artis | st ID 👻 Clie |
|      | Exhibition Start Date: 05/12/2020 | number must be between 3 and  | 9   | 1               | 1             | 05/12/2020                   | £3,695.00                    | 7              | 7            |
|      | Dradiated Calas: C2COE            |                               |     | 2               | 4             | 14/12/2020                   | £1,112.00                    | 6              | 1            |
|      | Predicted Sales: £3695            | 10                            |     | 3               | 4             | 20/12/2020                   | £3,639.00                    | 2              | 3            |
|      | Gallery ID: /                     |                               |     | 4               | 3             | 26/12/2020                   | £1,955.00                    | 4              | 6            |
|      | Artist ID: 7                      |                               |     | 5               | 10            | 31/12/2020                   | £2,093.00                    | 5              | 2            |
|      |                                   |                               |     | 6               | 5             | 12/01/2021                   | £1,612.00                    | 1              | 4            |
|      |                                   |                               |     | 7               | 5             | 19/01/2021                   | £3,427.00                    | 2              | 2            |
|      |                                   |                               |     | 8               | 4             | 26/01/2021                   | £3,705.00                    | 5              | 3            |
|      |                                   |                               |     | 9               | 3             | 01/02/2021                   | £3,071.00                    | 4              | 2            |
|      |                                   |                               |     | 10              | 8             | 06/02/2021                   | £2,042.00                    | 6              | 6            |
|      |                                   |                               | *   | (New)           | L.            | r 64                         |                              | 0              |              |
|      |                                   |                               |     |                 |               | Microsoft Access             | ×                            |                |              |
|      |                                   |                               |     |                 |               | Exhibitions must be b        | petween 3 and 10 days        |                |              |
|      |                                   |                               |     |                 | L             | ОК                           | Help                         |                |              |
|      |                                   |                               |     |                 |               |                              |                              |                |              |
| 6    | Exhibition ID: 1                  | An error message will appear, | •   | tbl_artist      | qry_EndDateCa | alculation 🔚 rpt_GalleryExhi | bitionDetails ( 💷 tbl_galle  | ry 🔟 tbl_exhib | ition        |
|      | Num Days: 11                      | informing the user that their | 2   | Exhibition ID 👻 | Num Days 👻    | Exhibition Start Date 👻      | Predicted Sales 👻 Gal        | lery ID 👻 Arti | st ID 👻 Cli  |
|      | Exhibition Start Date: 05/12/2020 | number must be between 3 and  | \$  | 1               | L 11          | 05/12/2020                   | £3,695.00                    | 7              | 7            |
|      | Dradicted Salas: £2605            | 10                            |     | 2               | 2 4           | 14/12/2020                   | £1,112.00                    | 6              | 1            |
|      |                                   | 10                            |     | 3               | 3 4           | 20/12/2020                   | £3,639.00                    | 2              | 3            |
|      | Gallery ID: 7                     |                               |     | 4               | <b>1</b> 3    | 3 26/12/2020                 | £1,955.00                    | 4              | 6            |
|      | Artist ID: 7                      |                               |     | 5               | 5 10          | 31/12/2020                   | £2,093.00                    | 5              | 2            |
|      |                                   |                               |     | 6               | 5 5           | 5 12/01/2021                 | £1,612.00                    | 1              | 4            |
|      |                                   |                               |     |                 | 7 5           | 5 19/01/2021                 | £3,427.00                    | 2              | 2            |
|      |                                   |                               |     | 8               | 3 4           | 26/01/2021                   | £3,705.00                    | 5              | 3            |
|      |                                   |                               |     | 9               | 9 3           | 01/02/2021                   | £3,071.00                    | 4              | 2            |
|      |                                   |                               |     | 10              | ) 8           | 3 06/02/2021                 | £2,042.00                    | 6              | 6            |
|      |                                   |                               | *   | (New            | ) (           | )                            | £0.00                        | 0              |              |
|      |                                   |                               |     |                 |               | Microsoft Access             |                              | ×              |              |
|      |                                   |                               |     |                 |               | Exhibitions m                | nust be between 3 and 10 day | /5             |              |
|      |                                   |                               |     |                 |               |                              |                              |                |              |

## Part B

#### Activity 6 – Interface and functionality Artist form

Slight weakness in that the Art ID has not been disabled. This did not stop the candidate achieving full marks in this activity.

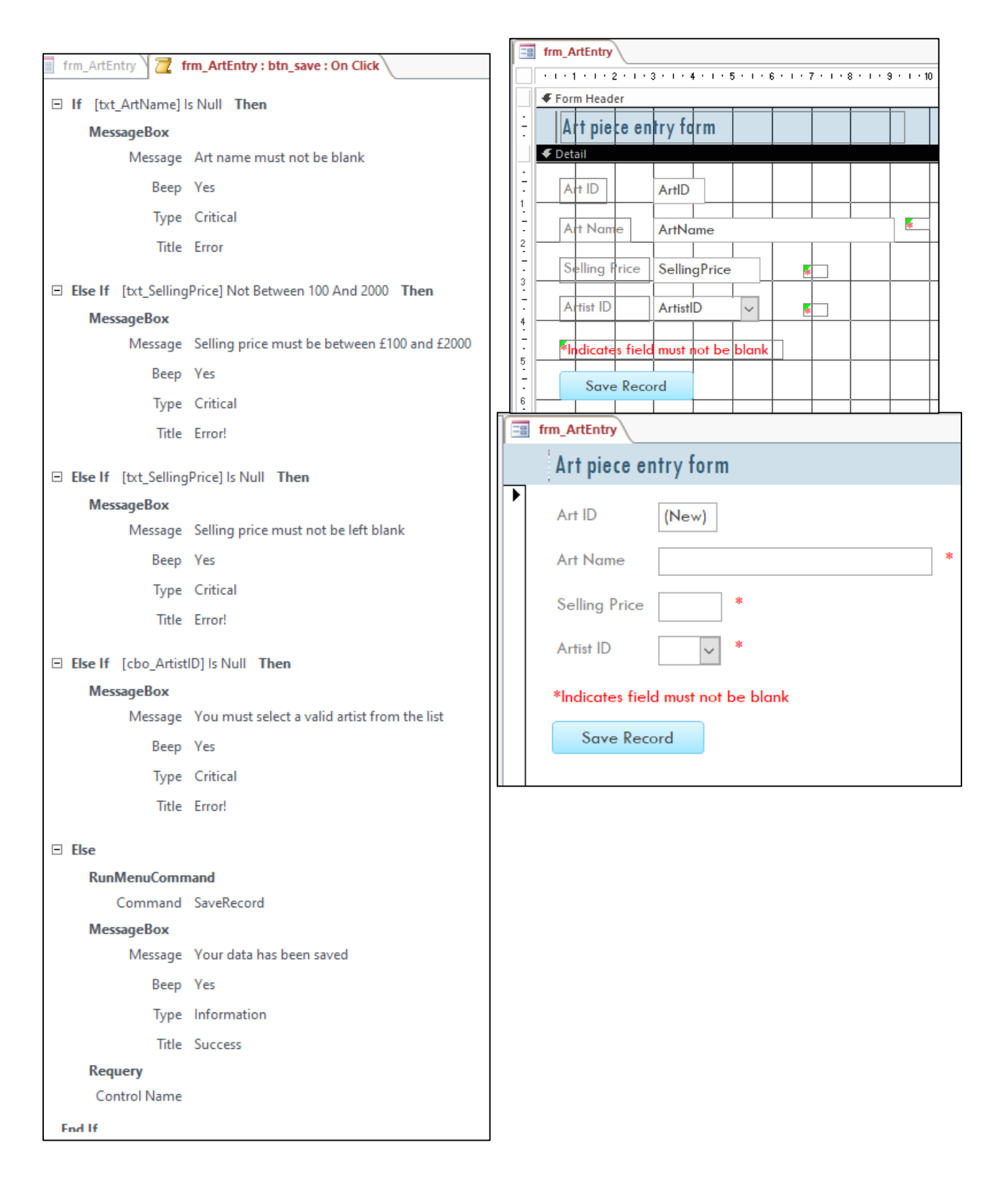

### Sales analysis and artist rating form

| tblArtist 🔠 tblSa  | ile 🔠 tblSalel | tem 🔚 frm_Artistl | ookup 🔳 fri  |          | cbo_arti   | stSurnan  | ne     |         | ~         |                                   |                     |               |
|--------------------|----------------|-------------------|--------------|----------|------------|-----------|--------|---------|-----------|-----------------------------------|---------------------|---------------|
| Artist Lookup Form |                |                   |              | Format   | Data       | Event     | Other  | All     | u<br>     |                                   |                     |               |
|                    |                |                   |              |          | Format     | Data      | Event  | Other   | All       |                                   |                     |               |
| Artist Select      | tion           |                   |              |          | Control    | Source    |        | Ar      | tistSurna | ame                               |                     |               |
|                    |                |                   |              |          | Row So     | urce      |        | SE      | LECT [tbl | IArtist].[ArtistID], [tbIArtist]. | [ArtistSurname] FRO | vi tbiArtist; |
| Artist Surnam      | ie             | Ceci ~            |              |          | Row So     | urce Type | 8      | 10      | ble/Quei  | ry                                |                     |               |
| A D                |                |                   |              |          | Limit To   | List      |        | Ve      | c         |                                   |                     |               |
| Artist Rating      |                | 3 ~               |              | <u>.</u> | Chine To   | LISU      |        | 116     | 2         |                                   |                     |               |
|                    |                |                   |              |          |            |           |        |         |           |                                   |                     |               |
| Artist Info        |                |                   |              |          |            |           |        |         |           |                                   |                     |               |
|                    |                |                   |              |          |            |           |        |         |           |                                   |                     |               |
| Artist Email       |                | Ceci@canru.com    |              |          |            |           |        |         |           |                                   |                     |               |
| Pieces of art      | created        | 6                 |              |          |            |           |        |         |           |                                   |                     |               |
| Pieces of art      | sold           | 5                 |              |          |            |           |        |         |           |                                   |                     |               |
| Lowest price       | d piece sold   | £139.00           |              |          |            |           |        |         |           |                                   |                     |               |
| Highest price      | d piece sold   | £1,021.00         |              |          |            |           |        |         |           |                                   |                     |               |
| Total made f       | rom sales      | £3,188.00         |              |          |            |           |        |         |           |                                   |                     |               |
|                    |                |                   |              |          |            |           |        |         |           |                                   |                     |               |
|                    | 10015          |                   | Con          | apse,    | /Expand    |           | sno    | ow/Hide | 2         | Close                             |                     |               |
| 1                  | tblArtist 🕧    | 📱 tblSale  🖽 tb   | ISaleltem (📰 | frm_/    | ArtistLook | up Y 🔁    | frm_Ar | tistLoo | kup : cbo | o_artistSurname : After Upo       | late                |               |
|                    |                |                   |              |          |            |           |        |         |           |                                   |                     |               |
|                    | Requery        |                   |              |          |            |           |        |         |           |                                   |                     |               |
|                    | Control Na     | me                |              |          |            |           |        |         |           |                                   |                     |               |
|                    |                |                   |              |          |            |           |        |         |           |                                   |                     |               |
|                    | Add New A      | ction             | $\sim$       |          |            |           |        |         |           |                                   |                     |               |
|                    |                |                   |              |          |            |           |        |         |           |                                   |                     |               |
|                    |                |                   |              |          |            |           |        |         |           |                                   |                     |               |

| Artist Surname            | ArtistSurname 🗸                      |                                            |  |
|---------------------------|--------------------------------------|--------------------------------------------|--|
| Artist Rating             | ArtistRating ~                       |                                            |  |
| Antica Infe               |                                      |                                            |  |
| Panasi into               |                                      |                                            |  |
| Artist Email              | =DLookUp("ArtistEmail","tblArtist"," | "ArtistID=cbo_ArtistSurname")              |  |
| Pieces of art created     | =DCount("ArtID","tblArt","ArtistID=  | cbo_ArtistSurname")                        |  |
| Pieces of art sold        | =DCount("ArtID","tbIArt","ArtistID=  | cbo_ArtistSurname and Status='Sold'")      |  |
| Lowest priced piece sold  | =DMin("SellingPrice","tblArt","Artis | tID=cbo_ArtistSurname")                    |  |
|                           |                                      |                                            |  |
| Highest priced place sold | =DMax("SellingPrice","tblArt","Arti  | stID=cbo_ArtistSurname")                   |  |
| Tatal danda firana aklari |                                      |                                            |  |
| Hotal made from sales     |                                      | stID=cbo_ArtistSurname and Status="Sold"") |  |
|                           |                                      |                                            |  |

## Activity 7 – Interface and functionality testing

NOTE: The type of test and error column have been removed so that the contents fit better on the screen. There is a slight weakness in test 5 in that the candidate has not said what the error message will be and a slight weakness in test 7 in that the candidate has not indicated what values should be in the fields that are automatically generated. There was still enough evidence to award full marks.

| Test | Test data                                              | Expected results                                                                                                    | Add screenprint(s) of the results of this test (and any retests)                                                                                                    |
|------|--------------------------------------------------------|----------------------------------------------------------------------------------------------------|----------------------------------------------------------------------------------------------------|
| No   |                                                        |                                                                                                    | Ensure you show the test data used in the screenprint(s)                                                                                                    |
| 1    | Art ID:<br>Art Name: a<br>Selling Price:<br>Artist ID: | As the form has just been opened, it<br>should be blank, and the art ID<br>should have (New) in it to show that<br>it is ready for data entry. When I<br>enter any information in any art<br>name, or selling price, or artist ID,<br>the ART ID should change to a<br>number | Art ID IV<br>Art piece entry form<br>Art Name<br>Selling Price<br>tblArtist (III tblSale) tblSaleltem (III frm_ArtistLookup) (III frm_ArtEntry)<br>Art Name<br>*<br>Selling Price<br>*<br>Artist ID V *<br>*Indicates field must not be blank<br>Save Record<br># tblArtist (III tblSale) tblSaleltem (III frm_ArtistLookup) (III frm_ArtEntry)<br>Art piece entry form<br>Art ID 199<br>Art Name<br>Selling Price<br>*<br>Selling Price<br>*<br>Artist ID V *<br>*Indicates field must not be blank<br>Save Record |

| Test<br>No | Test data                                                            | Expected results                                                                                                    | Add screenprint(s) of the results of this test (and any retests)<br>Ensure you show the test data used in the screenprint(s)                                                        |
|------------|----------------------------------------------------------------------|----------------------------------------------------------------------------------------------------|----------------------------------------------------------------------------------------------------|
| 2          | Art ID: 199<br>Art Name:<br>Selling Price: 200<br>Artist ID: 2       | An error message should display,<br>informing the user that they cannot<br>leave the art name field blank. The<br>record will not save                                                        | tblArtist tblSale     Art piece entry form     Art ID     199     Art Name     Selling Price     200     * Indicates field must not be blank     Save Record                        |
| 3          | Art ID: 199<br>Art Name: Art<br>Selling Price: 20000<br>Artist ID: 2 | An error message should display,<br>informing the user that the selling<br>price will not be accepted as it is<br>higher than the range it's required to<br>fall in. The record will not save | tblArtist tblSale   frm_ArtistLookup frm_ArtEntry Art piece entry form Art ID 199 Art Name Art Selling Price 20000 * Artist ID 2 * *Indicates field must not be blank Save Record K |

| Test<br>No | Test data                                                            | Expected results                                                                                                    | Add screenprint(s) of the results of this test (and any retests)<br>Ensure you show the test data used in the screenprint(s)                                                                                                    |
|------------|----------------------------------------------------------------------|----------------------------------------------------------------------------------------------------|----------------------------------------------------------------------------------------------------|
| 4          | Art ID: 199<br>Art Name: Art<br>Selling Price: 2<br>Artist ID: 2     | An error message should display,<br>informing the user that the selling<br>price will not be accepted as it is<br>lower than the range it's required to<br>fall in. The record will not save | tblArtist tblSale   Art piece entry form     Art ID     199   Art Name   Art     Selling Price   2     *Indicates field must not be blank     Save Record     OK                                                                                                    |
| 5          | Art ID: 200<br>Art Name: Art<br>Selling Price: 200<br>Artist ID: 281 | There is not artist with the ID 281,<br>therefore an error will be displayed<br>when attempting to select this artist<br>number                                                              | tblArtist ( tblSale (     Art piece entry form     Art ID     200     Art Name     Art     *     Selling Price   200   *   Artist ID   281 *     *     Microsoft Access     *     *     Selling Price   200     *     Microsoft Access     *     *     *     Selling Price   200   *   Artist ID   281 *     *   *   *   Save Record     OK |

| Test<br>No | Test data                                           | Expected results                                                                                                    | Add screenprint(s) of the results of this test (and any retests)<br>Ensure you show the test data used in the screenprint(s)                                                                                                    |
|------------|-----------------------------------------------------|----------------------------------------------------------------------------------------------------|----------------------------------------------------------------------------------------------------|
| 6          | Art ID: 201                                         | A message should appear informing                                                                                             | tblArtist 💷 tblSale 💷 tblSaleltem 🗐 frm_ArtistLookup 🗐 frm_ArtEntry                                                                                                    |
|            | Art Name: Art<br>Selling Price: 500                 | the user that their data has been saved. An entry will be added to the                                                        | Art piece entry form                                                                                                    |
|            | Art Name: Art<br>Selling Price: 500<br>Artist ID: 5 | the user that their data has been<br>saved. An entry will be added to the<br>art table with the corresponding<br>information. | Art piece entry form         Art ID       201         Art Name       Art         Selling Price       500         Sold       \$         *Indicates field must not be blank       \$         Save Record       OK         It tolArtist       It tolSale(IIII tolSalettem)         It tolArtist       It tolSalettem)         It tolArtist       It tolSalettem)         It tolArtist       It tolSalettem)         It tolArtist       It tolSalettem)         It tolSalettem)       It tolSalettem)         It tolArtist       It tolSalettem)         It tolSalettem)       It tolSalettem)         It tolSalettem)       It tolSalettem)         It tolSalettem)       It tolSalettem)         It tolSalettem)       It tolSalettem)         It tolSalettem)       It tolSalettem)         It tolSalettem)       It tolSalettem)         It tolSalettem)       It tolSalettem)         It tolSalettem)       It tolSalettem)         It tolSalettem)       It tolSalettem)         It tolSalettem)       It tolSalettem)         It tolSalettem)       It tolSalettem)         It tolSalettem)       It tolSalettem)         It tolSalettem) |
|            |                                                     |                                                                                                    | * (New)                                                                                                    |
|            |                                                     |                                                                                                    |                                                                                                    |

| Test | Test data                                | Expected results                                                                                                    | Add screenprint(s) of the results of this test (and any retests)                                                                                                    |
|------|------------------------------------------|----------------------------------------------------------------------------------------------------|----------------------------------------------------------------------------------------------------|
| No   |                                          |                                                                                                    | Ensure you show the test data used in the screenprint(s)                                                                                                    |
| 7    | Artist Surname: Ceci<br>Artist Rating: 3 | Once the artist surname and artist<br>rating are entered, all of the artist<br>information should be filled in<br>automatically with the correct<br>information. | Interface     Interface     Interface |